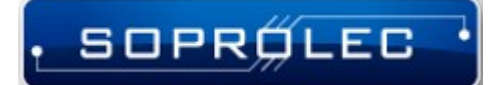

Digital control, Automation and Axis control

# Starting with Mach 4 and ICNC 2.X

Before you begin, it's crucial to note that any Mach 4 build prior to version 5103 is not compatible with Soprolec Products, and ICNC2 cards need firmware version V5.38 CNC or later.

Digital control, Automation and Axis control

# Table des matières

· SOPRŐLEC ·

| I – Plugin Setup                        | 3  |
|-----------------------------------------|----|
| 1 - Copy the following files:           | 3  |
| 2 - Uncheck the simulator device :      | 4  |
| 3 - Enable the Soprolec - ICNC2 Plugin: | 5  |
| 4 - Selecting the motion controller:    | 6  |
| II – Configuration Example              | 7  |
| 1 - Defaults:                           | 7  |
| 2 - Motors:                             | 8  |
| 3 - Axis Mapping:                       | 9  |
| 4 - Homing/Soft Limits :                | 10 |
| 5 - Input Signals :                     | 11 |
| 6 - Output Signals :                    | 11 |
| III - Restriction of our plugin         | 12 |
| 1 - Probe :                             | 12 |
| 2 - Homing :                            | 12 |
|                                         |    |

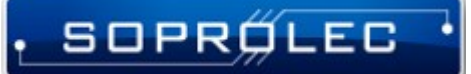

## I – Plugin Setup

#### 1 - Copy the following files:

ICNC2Plugin4.m4pw, ICNC2\_VS.dll, and ICNC2Plugin4.sig to the Mach 4 installation directory. Typically, Mach 4 is installed on the local disk C in a folder named 'Mach4Hobby' or 'Mach4Industrial.' You'll then paste these files into the 'plugins' folder within the Mach 4 directory.

| Disque local (C:) > Macł | 4Hobby            |                  |                     |          |
|--------------------------|-------------------|------------------|---------------------|----------|
|                          | Nom               | Modifié le       | Туре                | Taille   |
|                          | Docs              | 14/03/2024 10:18 | Dossier de fichiers |          |
| ж                        | GcodeFiles        | 14/03/2024 10:18 | Dossier de fichiers |          |
| Ŕ                        | 🔒 Lang            | 14/03/2024 10:18 | Dossier de fichiers |          |
| *                        | Licenses          | 14/03/2024 10:18 | Dossier de fichiers |          |
| *                        | LuaExamples       | 14/03/2024 10:18 | Dossier de fichiers |          |
| *                        | Modules           | 14/03/2024 10:18 | Dossier de fichiers |          |
| *                        |                   | 14/03/2024 10:24 | Dossier de fichiers |          |
| *                        |                   | 14/03/2024 10:18 | Dossier de fichiers |          |
|                          | Profiles          | 14/03/2024 10:18 | Dossier de fichiers |          |
|                          | Screens           | 14/03/2024 10:18 | Dossier de fichiers |          |
|                          | Subroutines       | 14/03/2024 10:18 | Dossier de fichiers |          |
|                          | Tables            | 14/03/2024 10:18 | Dossier de fichiers |          |
|                          | TraceIntermediary | 14/03/2024 10:18 | Dossier de fichiers |          |
|                          | Wizards           | 14/03/2024 10:18 | Dossier de fichiers |          |
|                          | 🚽 ZeroBraneStudio | 14/03/2024 10:18 | Dossier de fichiers |          |
|                          | 🗟 concrt140.dll   | 13/02/2019 03:15 | Extension de l'app  | 244 Ko   |
|                          | CoreConf.dll      | 26/02/2024 21:33 | Extension de l'app  | 6 172 Ko |
|                          | 臂 gcedit.exe      | 08/11/2018 01:43 | Application         | 8 030 Ko |
|                          | 1 15              |                  |                     |          |

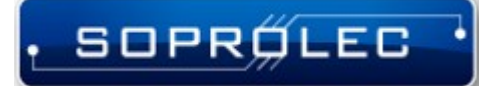

#### 2 - Uncheck the simulator device :

Navigate to Menu -> Configure -> Select Motion Dev, then deselect the simulation device to prepare for adding our motion controller in the next step.

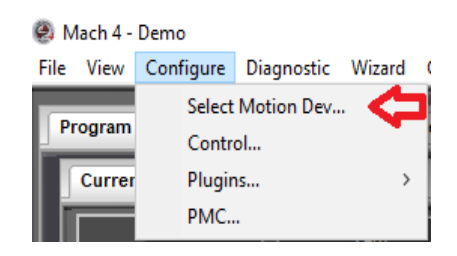

| Select Motion Device                                                                                                    | ×    |
|----------------------------------------------------------------------------------------------------|------|
| Select the motion control device.<br>WARNING!<br>Changing the motion control device will destroy any exist<br>axis to motor mapping and motor tuning. | ting |
| Simulation Device                                                                                                    |      |
|                                                                                                    |      |
|                                                                                                    |      |
|                                                                                                    |      |
|                                                                                                    |      |
|                                                                                                    |      |
| OK Cancel Apply                                                                                                    |      |

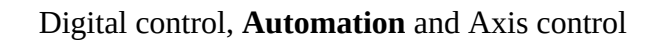

#### 3 - Enable the Soprolec - ICNC2 Plugin:

SOPRŐLEC

- Navigate to Menu -> Configure -> Control -> Plugins tab.

- Ensure that the "Soprolec - ICNC2" plugin is enabled with a green checkmark. If not, click on it to enable it. Remember, you'll need to restart Mach4 if you've made changes to enable it.

- Additionally, enable the following plugins:

- Keyboard Inputs (allows keyboard jogging)
- Core Newfangled Solutions

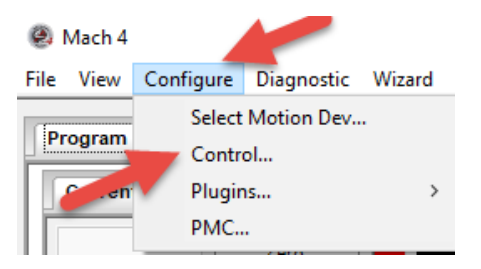

|   | Enabled | Description                                | Version    |  | Add    |
|---|---------|--------------------------------------------|------------|--|--------|
| 1 | 4       | Core - Newfangled Solutions                | 4.2.0.5320 |  | Remove |
| 2 | 4       | ICNC2 - SOPROLEC                           | 1.0.0.0    |  |        |
| ; | 4       | Keyboard Inputs - Newfangled Solutions     | 4.2.0.5136 |  |        |
| 1 | X       | LUA - Newfangled Solutions                 | 4.2.0.5136 |  |        |
| 5 | X       | Modbus - Newfangled Solutions              | 4.2.0.5136 |  |        |
| 5 | X       | Regfile - Newfangled Solutions             | 4.2.0.5136 |  |        |
| 7 | X       | Serial - Newfangled Solutions              | 4.2.0.5136 |  |        |
| 3 | X       | Surface Map - Newfangled Solutions         | 4.2.0.5136 |  |        |
| ) | X       | XBox Controller - DazTheGas and Newfangled | 2.1.3      |  |        |
| 0 | X       | XhcMpg - Newfangled Solutions              | 4.2.0.5136 |  |        |
| 1 | X       | ShuttlePro - Newfangled Solutions          | 4.2.0.5136 |  |        |
|   |         |                                            |            |  |        |

5

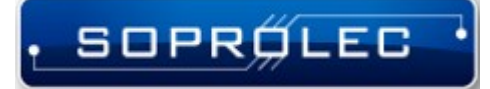

#### 4 - Selecting the motion controller:

After restarting Mach 4, follow these steps:

-Go to Menu -> Configure -> Select Motion Dev.

-Check ICNC2-SOPROLEC from the list of available motion controllers.

-Press "OK" to confirm your selection.

| Select Motion Device                                                                                                    | ×   |
|----------------------------------------------------------------------------------------------------|-----|
| Select the motion control device.<br>WARNING!<br>Changing the motion control device will destroy any exist<br>axis to motor mapping and motor tuning. | ing |
| ICNC2 - SOPROLEC                                                                                                    |     |
| OK Cancel Apply                                                                                                    |     |

After this step, Mach 4 will be communicating with your ICNC2.X. You can verify this by checking the history button located at the lower left corner of the screen to visualize the received messages.

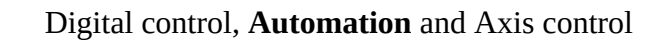

### **II – Configuration Example**

SOPRØLEC

The following steps outline the configuration process for your milling machine: we will configure our machine as a 3-axis milling machine with 3 homing sensors (NC), one for each axis. This machine does not have max limit sensors, so we will configure software soft limits and manage the emergency stop .

#### 1 - Defaults:

As you can observe, the units have been configured in the metric system (mm).

| faults General Plugins Motors Aux. Po          | ositions Axis Mapping Homing/SoftLimi                               | ts Input Signals Output Signals Analog Inpu |
|------------------------------------------------|---------------------------------------------------------------------|---------------------------------------------|
| Default Modes<br>Machine Setup Units           | Arc Center Mode                                                     | Spindle Mode                                |
| ⊖ Inch                                         | ⊖ Absolute                                                          | Const. RPM                                  |
| Control Mode                                   |                                                                     | <ul> <li>Const. Surface</li> </ul>          |
| Mill ~                                         | Feed Mode                                                           | Initialization Codes                        |
| Units Mode                                     | ○ Per Rev.                                                          | G40 G52 X0 Y0 Z0 A0 B0 C0                   |
| ◯ Inch                                         | Per Min.                                                            | G92.1 G69                                   |
| Traverse Mode<br>Rapid      Feed               | Active Plane<br>• X-Y OY-Z OX-Z                                     |                                             |
| Motion Mode<br>Constant Velocity<br>Exact Stop | Cycle Retract<br><ul> <li>Initial Z</li> <li>Rapid Plane</li> </ul> |                                             |
| Distance Mode<br>● Absolute<br>○ Incremental   | Jog Units Mode<br>Follow Units Mode<br>Inch                         |                                             |
|                                                | ( Wietift                                                           |                                             |

#### 2 - Motors:

SOPRÍLEC

In this section, we will configure the motors. It's crucial to differentiate each motor from its corresponding axis. For instance, while a motor can only be configured for one axis, an axis can accommodate multiple motors.

First, we need to identify and check the first three motors since we are configuring a 3-axis machine. Then, for each motor, proceed to configuration. Begin by setting the counts per unit. Since we've configured the system in the metric system, this corresponds to pulses per mm. In my case, it's 320 because my drivers are set to 1600 pulses per rotation, and the screw has a pitch of 5mm per step, resulting in 1600/5 = 320 pulses per mm. Next, specify the velocity and acceleration parameters. Repeat this process for all three axes.

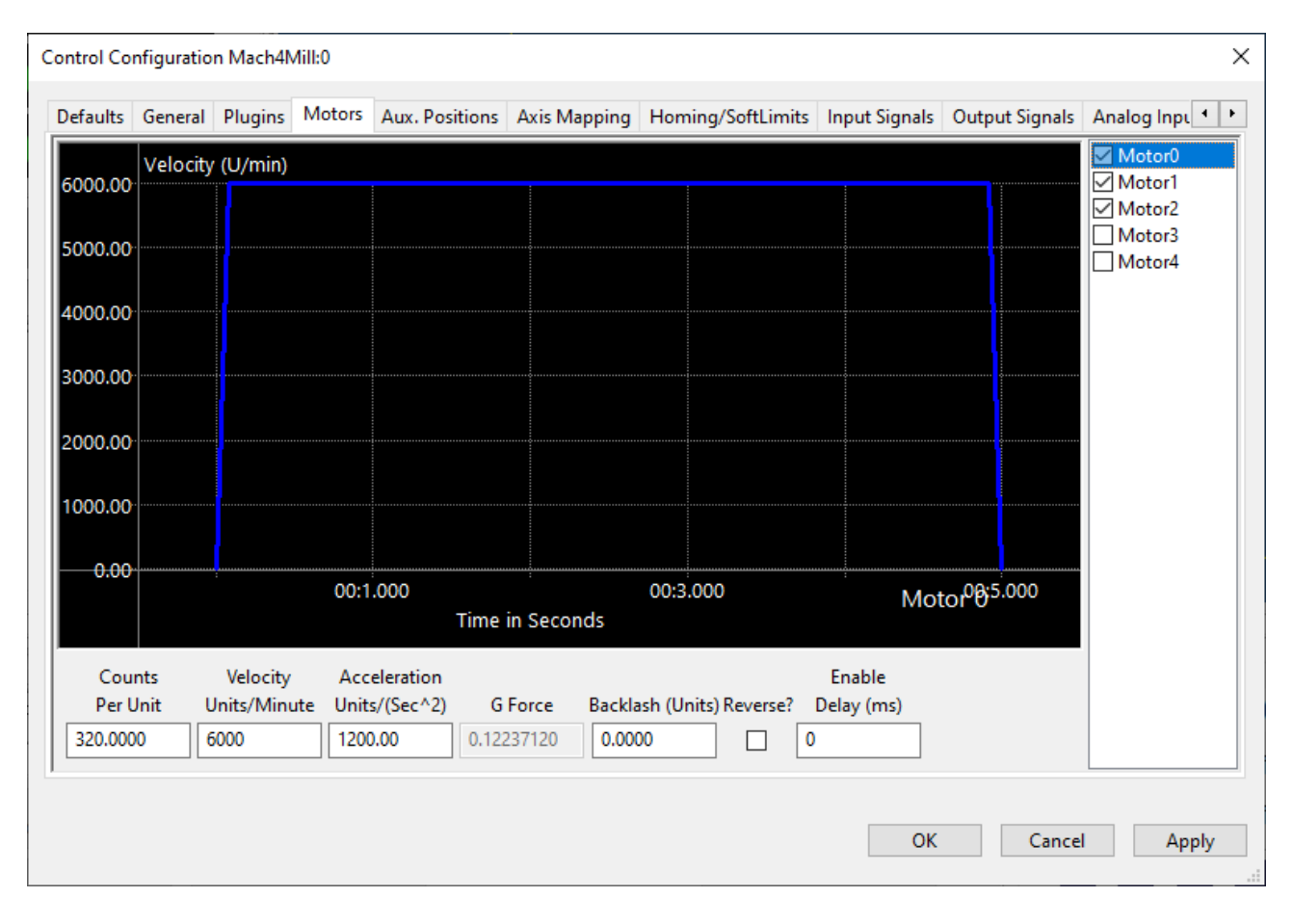

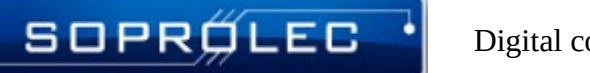

#### 3 - Axis Mapping:

In this section, we will enable the axes and assign motors to them. (Don't forget, after completing this step, return to the Motors tab and reverse the motor assignment for the Z-axis if applicable.)

| X (0)Image: MotorOMotorOImage: MotorOY (1)Image: MotorIMotorIImage: MotorIZ (2)Image: MotorIMotorIImage: MotorIA (3)Image: MotorIImage: MotorIImage: MotorIIB (4)Image: MotorIIImage: MotorIIIIIIIIIIIIIIIIIIIIIIIIIIIIIIIIIII                                                                                                    |          | Enabled | Master | Slave 1 | Slave 2 | Slave 3 | Slave 4 | Slave 5 |  |
|----------------------------------------------------------------------------------------------------|----------|---------|--------|---------|---------|---------|---------|---------|--|
| Y (1)       Image: Motor1       Motor1         Z (2)       Motor2       Motor2         A (3)       Image: Motor2       Image: Motor2         B (4)       Image: Motor2       Image: Motor2         B (4)       Image: Motor2       Image: Motor2         D (3)       Image: Motor2       Image: Motor2         D (3)       Image: Motor2       Image: Motor2         D (3)       Image: Motor2       Image: Motor2         D (3)       Image: Motor2       Image: Motor2         D (3)       Image: Motor2       Image: Motor2         D (3)       Image: Motor2       Image: Motor2         D (3)       Image: Motor2       Image: Motor2       Image: Motor2         D (3)       Image: Motor2       Image: Motor2       Image: Motor2         D (3)       Image: Motor2       Image: Motor2       Image: Motor2         D (3)       Image: Motor2       Image: Motor2       Image: Motor2       Image: Motor2         D (3)       Image: Motor2       Image: Motor2       Image: Motor2       Image: Motor2       Image: Motor2         D (3)       Image: Motor2       Image: Motor2       Image: Motor2       Image: Motor2       Image: Motor2         D (3)       Image: Motor2       I                                                                                                    | X (0)    | 4       | Motor0 |         |         |         |         |         |  |
| Z (2)       I Motor2         A (3)       I Motor2         B (4)       I Motor2         B (4)       I Motor2         C (5)       I Motor2         D B (6)       I Motor2         D B (7)       I Motor2         D B (8)       I Motor2         D B (9)       I Motor2         B (10)       I Motor2         B (10)       I Motor2         B (10)       I Motor2         B (11)       I Motor2                                                                                                    | Y (1)    | 4       | Motor1 |         |         |         |         |         |  |
| A (3)       M         B (4)       M         C (5)       M         DB1 (6)       M         DB2 (7)       M         DB3 (8)       M         DB4 (9)       M         DB5 (10)       M         MB6 (11)       M                                                                                                    | Z (2)    | 4       | Motor2 |         |         |         |         |         |  |
| B (4)       X         C (5)       X         DB1 (6)       X         DB2 (7)       X         DB3 (8)       X         DB4 (9)       X         DB5 (10)       X         B6 (11)       X                                                                                                    | A (3)    | X       |        |         |         |         |         |         |  |
| C (5)       M         DB1 (6)       M         DB2 (7)       M         DB3 (8)       M         DB4 (9)       M         B5 (10)       M         B6 (11)       M                                                                                                    | B (4)    | X       |        |         |         |         |         |         |  |
| DB1 (6)       Image: Constraint of the second of the second  | C (5)    | X       |        |         |         |         |         |         |  |
| DB2 (7)       X         DB3 (8)       X         DB4 (9)       X         B5 (10)       X         B6 (11)       X                                                                                                    | OB1 (6)  | X       |        |         |         |         |         |         |  |
| DB3 (8)       Image: Comparison of the comparison of the compa | OB2 (7)  | ×       |        |         |         |         |         |         |  |
| DB4 (9)       1         iB5 (10)       1         iB6 (11)       1                                                                                                    | OB3 (8)  | X       |        |         |         |         |         |         |  |
| bB5 (10)     X       bB6 (11)     X                                                                                                    | OB4 (9)  | X       |        |         |         |         |         |         |  |
| DB6 (11)                                                                                                    | OB5 (10) | X       |        |         |         |         |         |         |  |
|                                                                                                    | )B6 (11) | X       |        |         |         |         |         |         |  |
|                                                                                                    |          |         |        |         |         |         |         |         |  |
|                                                                                                    |          |         |        |         |         |         |         |         |  |
|                                                                                                    |          |         |        |         |         |         |         |         |  |
|                                                                                                    |          |         |        |         |         |         |         |         |  |

#### 4 - Homing/Soft Limits :

SOPRØLEC

On this tab, it is essential to adjust your machine dimensions under the parameter soft limits, both plus and minus. Additionally, you can customize the homing direction for each axis and arrange the order of homing for your axes.

|          | Home Dir | Home Order | Home Offset | Home Speed% | Home In Place | Soft Enable | Soft Min | Soft Max | Ref On Sta |
|----------|----------|------------|-------------|-------------|---------------|-------------|----------|----------|------------|
| X (0)    | Neg      | 2          | 0.0000      | 40.00       | X             | 4           | 0.0000   | 580.0000 | 4          |
| Y (1)    | Neg      | 2          | 0.0000      | 40.00       | X             | 4           | 0.0000   | 320.0000 | 4          |
| Z (2)    | Pos      | 1          | 0.0000      | 20.00       | X             | 4           | -95.0000 | 0.0000   | 4          |
| A (3)    | Neg      | 2          | 0.0000      | 40.00       | X             | X           | 0.0000   | 0.0000   | X          |
| B (4)    | Pos      | 3          | 0.0000      | 20.00       | ×             | X           | 0.0000   | 0.0000   | X          |
| C (5)    | Pos      | 0          | 0.0000      | 20.00       | ×             | X           | 0.0000   | 0.0000   | X          |
| OB1 (6)  | Pos      | 0          | 0.0000      | 20.00       | ×             | X           | 0.0000   | 0.0000   | X          |
| OB2 (7)  | Pos      | 0          | 0.0000      | 20.00       | X             | X           | 0.0000   | 0.0000   | X          |
| OB3 (8)  | Pos      | 0          | 0.0000      | 20.00       | ×             | X           | 0.0000   | 0.0000   | X          |
| OB4 (9)  | Pos      | 0          | 0.0000      | 20.00       | ×             | X           | 0.0000   | 0.0000   | X          |
| OB5 (10) | Pos      | 0          | 0.0000      | 20.00       | ×             | X           | 0.0000   | 0.0000   | X          |
| OB6 (11) | Pos      | 0          | 0.0000      | 20.00       | ×             | X           | 0.0000   | 0.0000   | X          |
|          |          |            |             |             |               |             |          |          |            |
|          |          |            |             |             |               |             |          |          |            |
|          |          |            |             |             |               |             |          |          |            |
|          |          |            |             |             |               |             |          |          |            |

#### 5 - Input Signals :

SOPRØLEC

Among the crucial inputs in our setup are the three homing sensors and our emergency stop (e-stop) input. The e-stop input is a simulated input generated by our plugin, mirroring the Enable state of your ICNC2.X. This input operates as an active high input.

|               | Mapping Enabled | Device  | Input Name | Active Low | Log Enabled | User Description | ^ |
|---------------|-----------------|---------|------------|------------|-------------|------------------|---|
| Input #63     | X               |         |            | X          | 4           |                  | - |
| Motor 0 Home  | 4               | ICNC2_0 | Input1     | 4          | 4           |                  |   |
| Motor 1 Home  | 4               | ICNC2_0 | Input2     | 4          | 4           |                  |   |
| Motor 2 Home  | 4               | ICNC2_0 | Input3     | 4          | 4           |                  |   |
| Motor 3 Home  | X               |         |            | X          | 4           |                  |   |
| Motor 4 Home  | X               |         |            | X          | 4           |                  |   |
| Motor 5 Home  | X               |         |            | ×          | 4           |                  |   |
| Motor 6 Home  | X               |         |            | ×          | 4           |                  |   |
| Motor 7 Home  | X               |         |            | ×          | 4           |                  |   |
| Motor 8 Home  | X               |         |            | ×          | 4           |                  |   |
| Motor 9 Home  | X               |         |            | ×          | 4           |                  |   |
| Motor 10 Home | X               |         |            | ×          | 4           |                  |   |
| Motor 11 Home | X               |         |            | ×          | 4           |                  |   |
| Motor 12 Home | X               |         |            | ×          | 4           |                  |   |
| Motor 13 Home | *               |         |            | <b>X</b>   | 4           |                  | ~ |

#### 6 - Output Signals :

In our example, we will configure one enable output for our drivers and another for our spindle.

# **III - Restriction of our plugin**

SOPRÍLEC

#### 1 - Probe :

-Only the input probe, designated as G31, should be used with our plugin. Probe Inputs labeled as probe 1, 2, or 3 are not compatible. Specifically, using G31,1 or G31,2 will yield the same result as G31 alone, focusing solely on the input probe.

-The Gcode line featuring G31 for probing can only specify one axis at a time. If multiple axes are mentioned, only the axis associated with the lowest motor number will be probed.

-Probing is only effective on axes that are not linked to slave axes. If a linked axis is probed, it will result in an error message, and the probing action will not take effect.

#### 2 - Homing :

-If your homing input is not assigned, the homing process will not take effect. If you initiate homing for an axis that has a slave axis, both homings will be launched simultaneously.